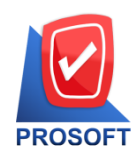

2571/1 ซอฟท์แวร์รีสอร์ท ถนนรามคำแหง แขวงหัวหมาก เขตบางกะปิ กรุงเทพฯ 10240

โทรศัพท์: 0-2739-5900 (อัตโนมัติ) โทรสาร: 0-2739-5910, 0-2739-5940 http://www.prosoft.co.th

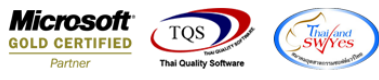

## ระบบ Account Receivable

ใบส่งของเกินกำหนดชำระเพิ่ม Range Option ในการเรียกดูข้อมูลจากรหัสลูกหนี้

1.เข้าที่ระบบ Account Receivable > AR Analysis Reports > ใบส่งของเกินกำหนดชำระ

| WINSpeed                                                                                                    |   |                                                                                                    |                                                                                             |                                                |  |  |  |
|----------------------------------------------------------------------------------------------------|---|----------------------------------------------------------------------------------------------------|---------------------------------------------------------------------------------------------|------------------------------------------------|--|--|--|
| 🚹 ນ\$ອັກ ຫັວລຢ່າຍ ຈຳກັດ<br>ອີ- 🐂 Enterprise Manager<br>ອີ- 🚔 Accounts Payable<br>I 🚔 Accounts Receivable                                                                                                    | E | AR Accounts<br>Receivable                                                                                                    | Database:WINS_Demo<br>Branch: สำหักงานใหญ่<br>Login: admin<br>Version:10.0.0855 Build on 21 | Server : BALLEII\SQL2008<br>1 2017-08-07 08:30 |  |  |  |
| AR Data Entry     AR Calendar     AR Calendar     AR Analysis Reports     AR Analysis Reports     AR Analysis Reports     AR History Statistic & Inquir     AR Instruction and the second second |   | <ul> <li>ใบส่งของกังชำระ</li> <li>ใบส่งของกังชำระ</li> <li>ใบส่งของกับกำหนดชำระ</li> <li>ใบส่งของกันกำหนดชำระ</li> <li>ไปส่งของกันกำหนดชำระ</li> <li>ACCOUNT RECEIVABLE BALANCE AGED BY DUE DATE</li> <li>กร้อลูกหนี</li> <li>สถานะลูกหนี</li> <li>สถานะลูกหนี</li> <li>สถานะลูกหนี</li> <li>วันคราะห์อายูลูกหนี้เกินกำหนด</li> <li>วันคราะห์อายูลกหนี้เกินกำหนด</li> <li>วันคราะห์อายูลกหนี้เกินกำหนด</li> <li>วันคราะห์อายูลกหนี้เกินกำหนด</li> <li>วันคราะห์อายูลกหนี้</li> <li>วันคราะห์อายูลกหนี้</li> <li>วันคราะห์อายูลกหนี้</li> <li>วันคราะห์อายูลกหนี้</li> <li>วันคราะห์อายูลกหนี้</li> <li>วันคราะห์อายูลกหนี้</li> <li>วันคราะห์อายูลกหนี้</li> <li>วันคราะห์อายูลกหนี้เกินกำหนด</li> <li>วันคราะห์อายูลการมีเกินครดิต</li> <li>วันหน้ากับวงเริ่น</li> </ul> | A Guine to "Origonal Prillio ou St                                                          |                                                |  |  |  |
| Consignment     Messenger Management                                                                                                    |   | ี่ บระวพสุกทหะธาทาห<br>D ประมาณการรับเวิน<br>Da < ั่ง                                                                                                    |                                                                                             |                                                |  |  |  |
| 🗄 💼 Company Manager                                                                                                    |   | ⊔ วเคราะหอายุเบวางบล<br>]]วิเคราะห์อายุโบวางบิลในอนาคต                                                                                                    |                                                                                             |                                                |  |  |  |
| 🗄 🚞 Campaign Module                                                                                                    |   | 🗋 ใบวางบิล-ยังไม่รับชำระ                                                                                                    |                                                                                             |                                                |  |  |  |
| E Customer Relationship Manage                                                                                                    |   | 🗋 นัดชำระเงิน จากใบวางบิล                                                                                                    |                                                                                             |                                                |  |  |  |
| H JOD LOSt                                                                                                    |   | 📙 ใบเสร็จรับเงิน (ก่อนรับเงิน-รับชำระแล้ว)                                                                                                    |                                                                                             |                                                |  |  |  |
| Harance System                                                                                                    |   | 📙 ใบเสร็จรับเงิน (ก่อนรับเงิน-ยังไม่รับชำระ)                                                                                                    |                                                                                             |                                                |  |  |  |
| Tervice Center                                                                                                    | Ŧ |                                                                                                    |                                                                                             |                                                |  |  |  |

## 2.เพิ่ม Range Option สามารถกำหนดจากรหัสลูกหนี้ได้

| 🗐 รายงานใบส่งของเกินกำ | หนดชำระ               |
|------------------------|-----------------------|
|                        |                       |
| รายงานแบบ              | 🖲 แจกแจง 🛛 สรุป       |
| ณ วันที่               | 07/08/2560            |
| Date Options           | Range 🗨               |
| จากวันที่ใบส่งของ      | // 🎹 ព័រ // 🎹         |
| จากเลขที่ใบส่งของ      | ▼ ถึง                 |
| จากรทัสลูกหนึ่         | 🗸 ถึง 🗸               |
| จากรหัสกลุ่มลูกหน้     | 🗸 ถึง 🔽               |
| จากรหัสพนักงานขาย      | 🔽 ถึง 🔽               |
| จากรหัสแผนก            | 🔽 ถึง 🔽               |
|                        |                       |
|                        |                       |
|                        | 16 83 <u>30</u> 34    |
|                        | 31 83 50 34           |
|                        | 61 ถึง <u>90</u> วัน  |
|                        | มากกว่า <u>90</u> วัน |
|                        |                       |
| Range Import SQL       | 📝 OK 🛛 🎝 🕅 🕅 🕅 🕄 🕅    |

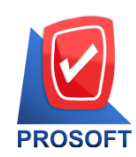

## บริษัท โปรซอฟท์ คอมเทค จำกัด

2571/1 ซอฟท์แวร์รีสอร์ท ถนนรามคำแหง แขวงหัวหมาก เขตบางกะปิ กรุงเทพฯ 10240 โทรศัพท์: 0-2739-5900 (อัตโนมัติ) โทรสาร: 0-2739-5910, 0-2739-5940 http://www.prosoft.co.th

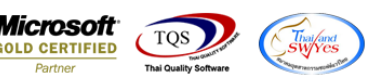

## ้<u>ตัวอย่าง</u> รายงานใบส่งของเกินกำหนดชำระเลือก Range Option จากรหัสลูกหนึ่

| DEMO บริษัท ตัวอย่าง จำกัด<br>รายงานใบส่งของเกินกำหนดข่าระ (แบบแจกแจง)<br>ฒ วันที่ 07/08/2560 จากรหัสลูกหนี้ ก-0002 ซึ่ง อ-0004 |                              |                         |                               |                              |        |     |         |     |                       |              |         |     |                       |                   |
|----------------------------------------------------------------------------------------------------|------------------------------|-------------------------|-------------------------------|------------------------------|--------|-----|---------|-----|-----------------------|--------------|---------|-----|-----------------------|-------------------|
| พิมพ์วันที่: 07 สิงห                                                                                                    | าคม 2560 เวลา: 10::          | 14                      |                               |                              |        |     |         |     |                       |              |         |     |                       | หน้า 3/3          |
| รหัสพนักงานขาย                                                                                                    | ชื่อพนักงานจ                 | บาย                     |                               |                              |        |     |         |     |                       |              |         |     |                       |                   |
| รหัสลูกหนี<br>วันที่ใบส่งของ                                                                                                    | ชื่อลูกหนี<br>เลขที่ใบส่งของ | ประเภทเอกสาร            | จำนวนเงิน วันครบกำหนด<br>ยังไ | <^-<br>ยอดหนี้<br>ม่ครบกำหนด | 1 - 15 | วัน | 16 - 30 | วัน | ข่วงเกินกำ<br>31 - 60 | านด ≕<br>วัน | 61 - 90 | วัน | >>><br>มากกว่า 90 วัน | เ เกินกำหนด (วัน) |
| EMP-00005                                                                                                    | นางสาว วีรด                  | คา พลอักร               |                               |                              |        |     |         |     |                       |              |         |     |                       |                   |
| fl-0002                                                                                                    | บริษัท ก                     | รุงเทพผสิตเหล็ก จำกัด ( | (มหาชน)                       |                              |        |     |         |     |                       |              |         |     |                       |                   |
| 16/03/2552                                                                                                    | BL5203-00004                 | ขายเชื่อ                | 267,500.00 15/04/2552         |                              |        |     |         |     |                       |              |         |     | 267,500.00            | 3036              |
| 01/11/2559                                                                                                    | BL5911-00001                 | ขายเชื่อ                | 2,140.00 03/12/2559           |                              |        |     |         |     |                       |              |         |     | 2,140.00              | ) 247             |
| 09/11/2559                                                                                                    | BL5911-00002                 | งายเชื่อ                | 6,687.50 09/12/2559           |                              |        |     |         |     |                       |              |         |     | 6,687.50              | 241               |
| 14/11/2559                                                                                                    | BL5911-00004                 | งายเชื่อ                | 5,328.60 14/12/2559           |                              |        |     |         |     |                       |              |         |     | 5,328.60              | 236               |
| 15/11/2559                                                                                                    | BL5911-00005                 | ขายเชื่อ                | 10,860.50 15/12/2559          |                              |        |     |         |     |                       |              |         |     | 10,860.50             | 235               |
| 21/11/2559                                                                                                    | BL5911-00007                 | ขายเชื่อ                | 2,140.00 21/12/2559           |                              |        |     |         |     |                       |              |         |     | 2,140.00              | 229               |
| 21/11/2559                                                                                                    | BL5911-00008                 | งายเชื่อ                | 1,070.00 21/12/2559           |                              |        |     |         |     |                       |              |         |     | 1,070.00              | 229               |
| 21/11/2559                                                                                                    | BL5911-00009                 | ขายเชื่อ                | 3,625.00 21/12/2559           |                              |        |     |         |     |                       |              |         |     | 3,625.00              | 229               |
| 21/11/2559                                                                                                    | CN5911-00001                 | ลดหนี่ลูกหนึ่           | -802.50 21/12/2559            |                              |        |     |         |     |                       |              |         |     | -802.50               | 229               |
| 01/12/2559                                                                                                    | BL5912-00001                 | งายเชื่อ                | 18,190.00 31/12/2559          |                              |        |     |         |     |                       |              |         |     | 18,190.00             | 219               |
| 02/12/2559                                                                                                    | BL5912-00002                 | งายเชื่อ                | 3,905.50 01/01/2560           |                              |        |     |         |     |                       |              |         |     | 3,905.50              | 218               |
| 01/02/2560                                                                                                    | BL6002-00001                 | ขายเชื่อ                | 107,749.00 03/03/2560         |                              |        |     |         |     |                       |              |         |     | 107,749.00            | 157               |
| 01/02/2560                                                                                                    | CR-60-001                    | รับเงินมัดจำเครดิต      | 100.00 01/02/2560             |                              |        |     |         |     |                       |              |         |     | 100.00                | 187               |
| 02/02/2560                                                                                                    | BL6002-00002                 | ขายเชื่อ                | 53,874.50 04/03/2560          |                              |        |     |         |     |                       |              |         |     | 53,874.50             | 156               |
| 22/02/2560                                                                                                    | BL6002-00006                 | ขายเชือ                 | 2,140.00 24/03/2560           |                              |        |     |         |     |                       |              |         |     | 2,140.00              | 136               |
| 22/02/2560                                                                                                    | BL6002-00007                 | ขายเชอ                  | 10,000.00 24/03/2560          |                              |        |     |         |     |                       |              |         |     | 10,000.00             | 136               |
| 22/02/2560                                                                                                    | DN6002-00001                 | เพมหน่ลูกหน่            | 12,840.00 24/03/2560          |                              |        |     |         |     |                       |              |         |     | 12,840.00             | ) 136             |
| 01/03/2560                                                                                                    | BL6003-00001                 | ขายเชอ<br>อ้            | 321,037.45 31/03/2560         |                              |        |     |         |     |                       |              |         |     | 321,037.45            | 129               |
| 02/03/2560                                                                                                    | CN6003-00001                 | ลดทบลูกที่ป             | -21,400.00 01/04/2560         |                              |        |     |         |     |                       |              |         |     | -21,400.00            | 128               |
| รวม                                                                                                    | 22 \$186                     | 112                     | 1,247,033.00                  |                              |        |     |         |     |                       |              |         |     | 1,249,533.55          | -                 |
| 171                                                                                                    | 1 319                        |                         | 1,247,033.00                  |                              |        |     |         |     |                       |              |         |     | 1,249,533.55          | <u>.</u>          |
| รวมทุงสิน                                                                                                    | 4 ราย                        |                         | 1,000,415.80                  |                              |        |     |         |     |                       |              |         |     | 1,555,415.80          | /                 |